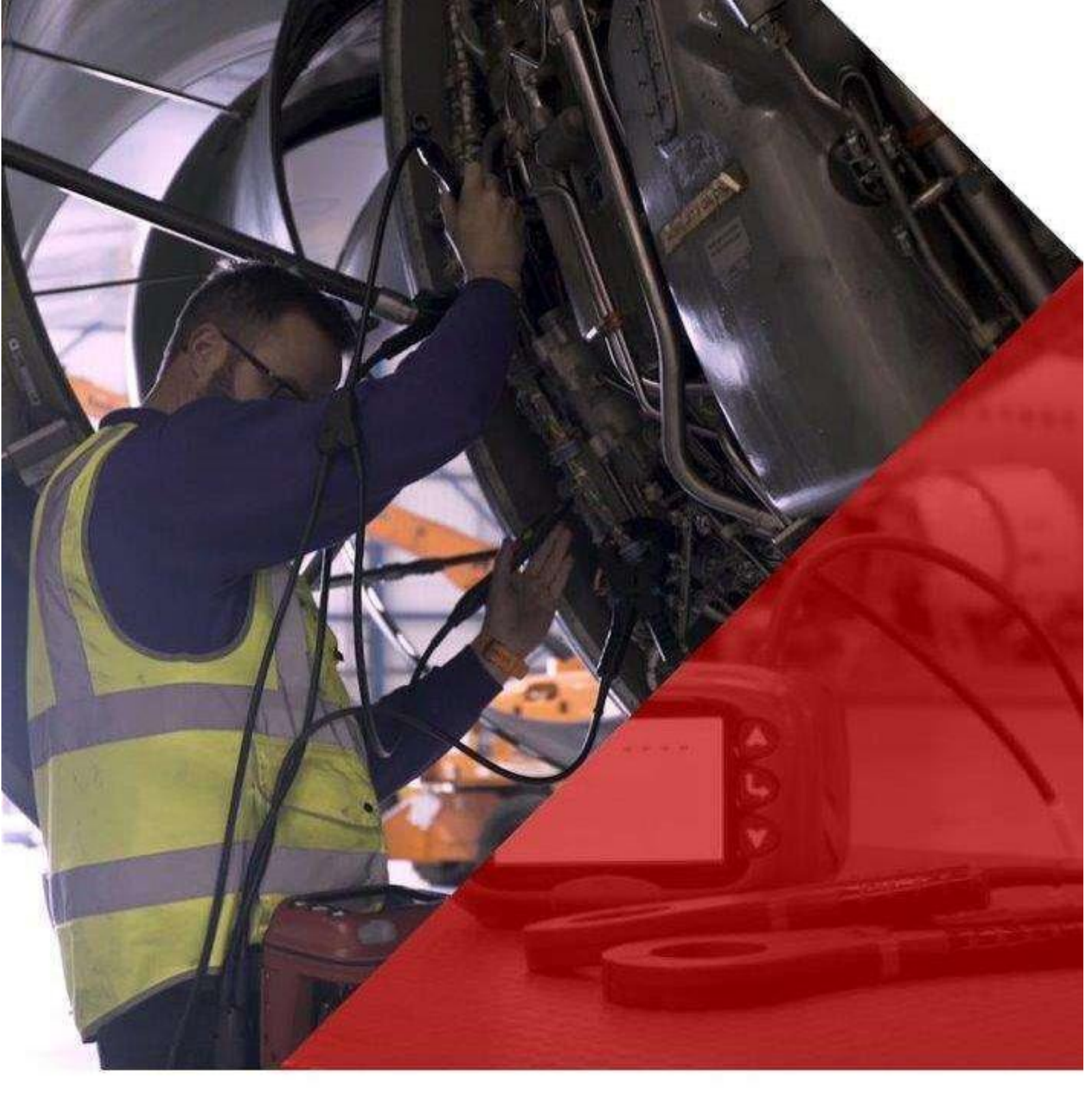

# **SOFTWARE MANUAL** ExLRT Intrinsically Safe Loop Resistance Tester

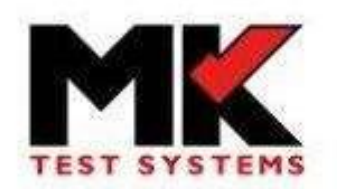

www.mktest.com

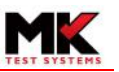

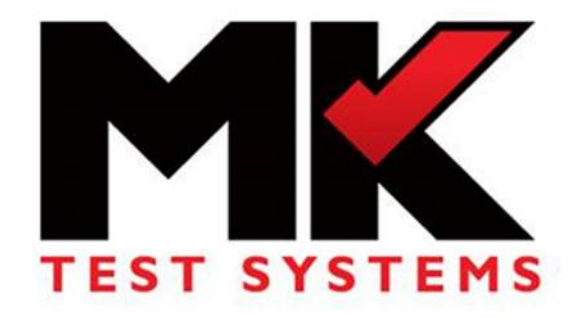

# SOFTWARE MANUAL

# EXLRT

# XLR-105-1

| Author:   | Chris de Vere Moss | Date: | 17 <sup>th</sup> December 2020 |
|-----------|--------------------|-------|--------------------------------|
| Reviewed: | Steven Edwards     | Date: | 18 <sup>th</sup> December 2020 |
| Approved: | Alan Wilson        | Date: | 3 <sup>rd</sup> February 2020  |

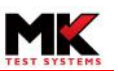

# MODIFICATIONS

| Revision | n Date Modified by |                    | Changes / ECR |
|----------|--------------------|--------------------|---------------|
| 1        | 17/12/2019         | Chris de Vere Moss | First Release |
|          |                    |                    |               |

# Pictures, graphics, formatting, and/or detail that describes the functionality is subject to change at the discretion of MK Test Systems Ltd

MK Test Systems Limited believes the information described in this manual to be accurate and reliable, however, no responsibility, financial or otherwise, is accepted for any consequence arising out of the use of the information contained within this manual.

The information contained within the manual is the property of MK Test Systems Limited, and reproduction in whole or part shall not be undertaken in any form, by any means, for any purpose without written authorisation from MK Test Systems Limited.

The information contained in the manual is subject to change at any time without prior notice.

In no event shall MK Test Systems Limited be liable to anyone or body for special, collateral, incidental or consequential damages or losses with or arising out of purchase or use of the MK Test Systems Limited produced software.

MK Test Systems Limited reserves the right to revise and improve its products as it sees fit.

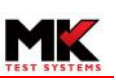

#### Table of Contents

| 1  | Int  | roduction                                         | . 5 |
|----|------|---------------------------------------------------|-----|
| 2  | Lo   | gging in                                          | . 6 |
| 3  | Со   | nnecting the exIrt to a pc                        | . 6 |
| 4  | Loc  | cal user groups                                   | . 7 |
| 5  | Loo  | cal users                                         | . 8 |
|    | 5.1  | Adding a local user                               | . 8 |
|    | 5.2  | Resetting a local user password                   | . 8 |
| 6  | Exl  | rt Device Settings                                | . 9 |
|    | 6.1  | Setting the time and date on the ExLRT            | . 9 |
| 7  | Exl  | rt device users                                   | 10  |
|    | 7.1  | Setting up a new ExLRT device user                | 10  |
|    | 7.2  | Resetting an ExLRT device user password           | 10  |
|    | 7.3  | Exporting ExLRT device users                      | 11  |
|    | 7.4  | Importing ExLRT device users                      | 11  |
| 8  | Exl  | rt configurations                                 | 12  |
|    | 8.1  | Adding a new configuration                        | 12  |
|    | 8.2  | Configuration Settings                            | 13  |
| 9  | Cal  | ibration verification                             | 14  |
|    | 9.1  | Importing a verification test program             | 15  |
|    | 9.2  | Setting the calibration expiry and warning period | 16  |
|    | 9.3  | Running a verification                            | 16  |
|    | 9.4  | Verification warning messages                     | 20  |
|    | 9.5  | Running a verification using multiple cables      | 21  |
|    | 9.6  | Calibration verification certificate              | 22  |
| 10 | ) Ap | pendix                                            | 24  |
|    | 10.1 | Installing the ExLRT software on a PC             | 24  |

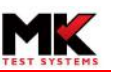

# **1** INTRODUCTION

This manual is provided to the end user to understand the operation of the ExLRT PC software application that can be used to configure, adjust and verify the ExLRT device and its associated components.

SOFTWARE MANUAL

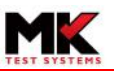

## 2 LOGGING IN

Once installed, opening the ExLRT application displays the log in screen show below:

| TEST SYSTEM | Welcor                           | ExLRT -  | <b>Log In</b><br>T, please log in below | to continue |  |
|-------------|----------------------------------|----------|-----------------------------------------|-------------|--|
|             |                                  | Username | Administrator                           |             |  |
|             |                                  | Password |                                         |             |  |
|             |                                  |          | Log In                                  |             |  |
| @ 2019 .    | - MK Test Systems - v1.0.0.15186 |          |                                         |             |  |

The application is installed with a predefined administrator account to allow for a designated administrator to login and setup further users and manage the user groups. To log in, enter a valid username and password and select the *Log In* button.

### **3 CONNECTING THE EXLRT TO A PC**

- Connect the ExLRT to the PC using the USB cable. The ExLRT will display "Controlled by PC".
- The ExLRT can now be selected from the menu at the top right of the application. Once selected, the ExLRT name and com port used will be displayed:

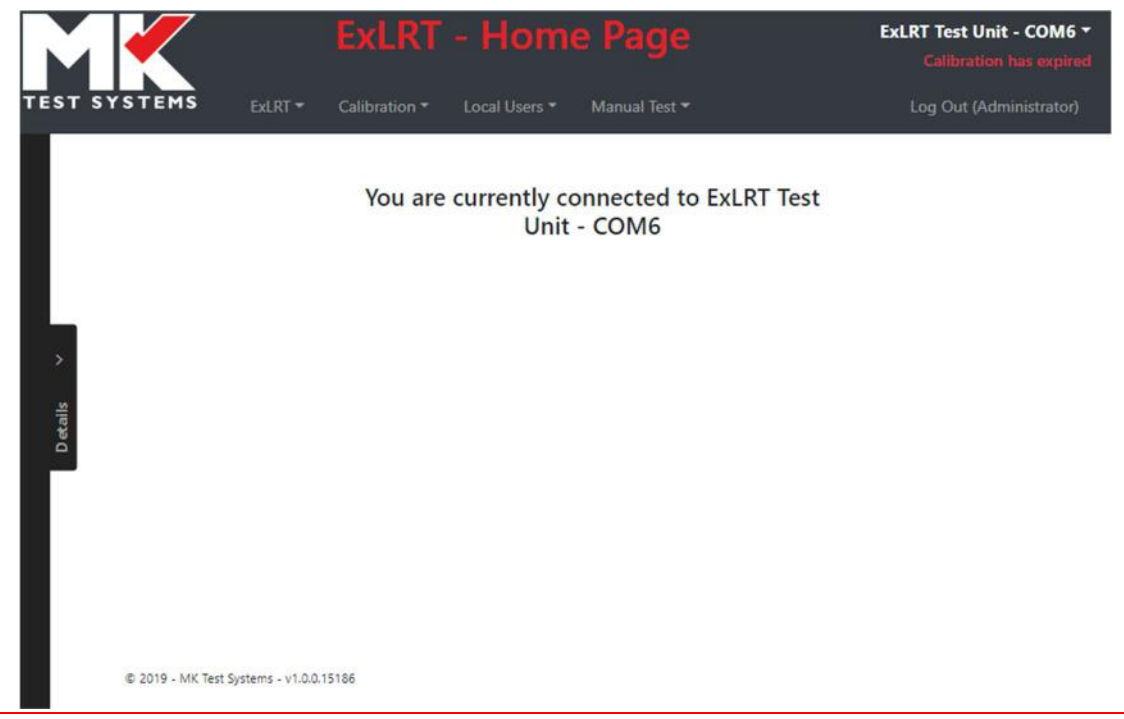

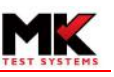

### 4 LOCAL USER GROUPS

- The ExLRT application comes with two predefined user groups, *Administrators* and *MK Engineers.* (MK Engineers is reserved for maintenance)
- A user group is a set of permissions, applied to a user, that control access to the features of the PC application. A group can be given a name that reflects its user access level. For example:
  - The Administrators group allows configuration to almost all areas of the application
  - An *Operators* group could be added that restricts access to only allow a user to run a preloaded verification program.
- Multiple users can be assigned to the same group. For example, if there are two users that require administrator access, they could both be assigned to an *Administrators* group.
- To add a new user group, select *Groups* from the *Local Users* menu and then click *Add*.
- Enter the group *Name* and configure the settings to restrict access as required:

|                      | Group             | New Group            | • Delete                      | Add     |
|----------------------|-------------------|----------------------|-------------------------------|---------|
|                      | Name              | Operators            |                               |         |
| ExLRT Confi          | guration          |                      |                               |         |
| View Configurations  |                   | Edit Configurations  |                               |         |
| View Device Users    |                   | Edit Device Users    |                               |         |
| View Device Settings |                   | Edit Device Settings |                               |         |
| View Probe S         | Settings          |                      | Edit Probe Settings           | ۲       |
|                      |                   |                      |                               |         |
| Calibration          |                   |                      |                               |         |
| View Calibra         | tion Adjustment   |                      | Edit Calibration Adjustment   |         |
| View Calibra         | tion Verification |                      | Edit Calibration Verification | ۲       |
|                      |                   |                      |                               |         |
| Local Users          |                   |                      |                               |         |
| View Local U         | lsers             |                      | Edit Local Users              | ۲       |
| View Local G         | iroups            |                      | Edit Local Groups             |         |
|                      |                   |                      |                               |         |
| Running Tes          | t                 |                      |                               |         |
| Allow Uncali         | brated ExLRT      |                      | Allow Uncalibrated Probes     | ۲       |
| Run Manual           | Test              |                      |                               |         |
|                      |                   |                      | Cano                          | el Save |

- Select Save.
- Note, a user group can only be deleted if there are no users assigned to that group.

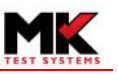

### 5 LOCAL USERS

User accounts can be set up for each operator of the ExLRT application. Each account has a login username and password and is assigned a user group to set the access level.

#### 5.1 Adding a local user

- To create a new user, select Users from the Local Users menu and then click Add.
- Enter a Username and Password.
- From the *Group* menu, select the required user group from the list.
- Select Save.

|               |                         | ExLR.                            | T - Loc       | al Users      |            | Simulated ExLRT -<br>Calibration has expired |
|---------------|-------------------------|----------------------------------|---------------|---------------|------------|----------------------------------------------|
| TEST SYSTEMS  |                         | Calibration $\overline{\bullet}$ | Local Users 🔻 | Manual Test 🕶 |            | Log Out (Administrator)                      |
|               |                         | User                             | New User      | •             | Delete Add |                                              |
|               | New User                |                                  |               |               |            |                                              |
|               | Username                | tech123                          |               | Group         | Operators  | •                                            |
| >             | Password                |                                  |               |               |            |                                              |
| tails         |                         |                                  |               |               |            |                                              |
| ă             |                         |                                  |               |               |            |                                              |
|               |                         |                                  |               |               |            |                                              |
|               |                         |                                  |               |               |            |                                              |
| R             | eset Password           |                                  |               |               | Cancel     | e                                            |
| © 2019 - MK T | fest Systems - v1.0.0.1 | 5175                             |               |               |            |                                              |

• Usernames must be unique and passwords must have a minimum of 5 characters.

#### 5.2 Resetting a local user password

- Select the relevant user from the *User* menu on the *Local Users* screen.
- Click the Reset Password button.
- Enter the new password in the *Password* and *Confirm Password* fields and click OK.

| rassiona         | ***** |  |
|------------------|-------|--|
| Confirm Password | Ŀ     |  |

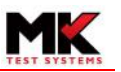

## 6 EXLRT DEVICE SETTINGS

• To access the ExLRT device settings, select *Settings* from the *ExLRT* menu.

|                                   | ExLR           | T - Settings                |             | ExLRT Test Unit - COM6 -<br>Calibration has expired |
|-----------------------------------|----------------|-----------------------------|-------------|-----------------------------------------------------|
| TEST SYSTEMS EXLRT *              | Calibration -  | Local Users - Manual Test - |             | Log Out (Administrator)                             |
|                                   | Name           | ExLRT Unit 1                |             |                                                     |
|                                   | Asset No.      | 12345                       |             |                                                     |
|                                   | Log On Enabled |                             |             |                                                     |
| L                                 | Date Format    | DD/MM/YYYY                  | •           |                                                     |
| - <b>&gt;</b>                     | Date/Time      | 09 Dec 2019 17:12           | Synchronise |                                                     |
| tails                             |                |                             |             |                                                     |
| Dee                               |                |                             |             |                                                     |
|                                   |                |                             |             |                                                     |
|                                   |                |                             |             |                                                     |
|                                   |                |                             |             |                                                     |
|                                   |                |                             | Cancel      | Save                                                |
| © 2019 - MK Test Systems - v1.0.0 | .15175         |                             |             |                                                     |

- The following fields are available:
  - *Name*: Device name (max 24 alphanumeric characters)
  - o Asset No: Device asset number (max 24 alphanumeric characters)
  - Log On Enabled:
    - With this option enabled, the login screen will be displayed when the ExLRT is switched on and a valid username and password will be required to access the device.
    - If this option is disabled, the login screen will not be displayed when the device is switched on and the ExLRT will log in automatically using the selected Start-up Config Level.
  - **Date Format**: The date displayed on the ExLRT can be formatted as either DD/MM/YYYY or MM/DD/YYYY.
  - **Date/Time:** Displays the current PC time and date.
- Selecting the *Save* button transfers these device settings to the ExLRT.
- 6.1 Setting the time and date on the ExLRT
  - From the Settings screen, select the Synchronise button. The PC time and date will be transferred directly to the ExLRT device.
  - To change the date format, select the desired format from the *Date Format* list and then click the *Save* button.

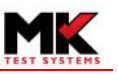

#### **7** EXLRT DEVICE USERS

Device users can be set up for each ExLRT operator. These are linked to a configuration that controls the functionality of the device.

7.1 Setting up a new ExLRT device user

To add a new ExLRT device user, select *Users* from the *ExLRT* menu.

|                        | J                   | ExLRT       | - Device        | Users         |            |      | ExLRT Test Unit - COM6 -<br>Calibration has expired |
|------------------------|---------------------|-------------|-----------------|---------------|------------|------|-----------------------------------------------------|
| TEST SYSTEMS           | ExLRT - Calibration |             | ers * Manual Te |               |            |      |                                                     |
|                        | U                   | ser         | New User        | •             | Delete Add |      |                                                     |
|                        | New User            |             |                 |               |            |      |                                                     |
|                        | Username            | 11111       |                 | Configuration | 1          | •    |                                                     |
| >                      | Password            |             |                 |               |            |      |                                                     |
| etails                 | l                   |             |                 |               |            |      | J                                                   |
|                        |                     |             |                 |               |            |      |                                                     |
|                        |                     |             |                 |               |            |      |                                                     |
|                        |                     |             |                 |               |            |      |                                                     |
|                        | Reset Password Im   | nport users | Export users    |               | Cancel     | Save |                                                     |
| © 2019 - MK Test Syste | ms - v1.0.0.15175   |             |                 |               |            |      |                                                     |
|                        |                     |             |                 |               |            |      |                                                     |

Enter the following:

- **Username**: must be made up of 5 numbers and only numbers 1 to 5 are permitted. The username must also be unique.
- **Password**: must be made up of 5 capital letters and only letters A to E are permitted.
- **Configuration:** this is the configuration that will applied to the device when the user logs in. All available configurations that have been set up for this device will be listed here.

Select the *Save* button to transfer the user data to the device.

- 7.2 Resetting an ExLRT device user password
  - Select the relevant user from the *User* menu on the *Device Users* screen.
  - Click the Reset Password button.
  - Enter the new password and click OK to confirm.

| t     | >     |
|-------|-------|
| ABCDE |       |
|       |       |
|       | ABCDE |

#### SOFTWARE MANUAL

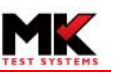

#### 7.3 Exporting ExLRT device users

Device user data can be exported as follows:

- Select Export users button from the *Device Users* screen.
- The export file is automatically transferred to your browser's downloads folder.
- The export file format is *json*.

#### 7.4 Importing ExLRT device users

Device user data can be imported as follows:

- Select Import users button from the *Device Users* screen.
- Browse to the location of the user data export file.
- Click Open.
- Warning message is displayed:

| re you sure you want to import a new    | w user/configuration  |
|-----------------------------------------|-----------------------|
| le? This will replace all users and con | figurations currently |
| stored on the ExLR                      | 1.                    |
|                                         | No                    |

• Select *Yes* to confirm the import.

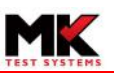

## 8 EXLRT CONFIGURATIONS

- 8.1 Adding a new configuration
  - To set up a new configuration, select *Configurations* from the ExLRT menu and click *Add*.
  - A configuration *Name* can be selected from the drop-down list of 16 possible names.
  - Select the desired settings and then click *Save*.
  - This configuration will now be available from the *Configuration* menu when setting up new users. See the section *Setting up a new ExLRT device user* for details.

|               | Configuration        | [New Configuration | on]   Delete Add               |
|---------------|----------------------|--------------------|--------------------------------|
|               | Name                 | 1                  | •                              |
| Modes To Di   | splay                |                    |                                |
| Continuous    |                      |                    | Single shot                    |
| Settings      |                      |                    | Default Manual Mode Continuous |
| Calibration   |                      |                    | Measurement Parameters         |
| Default Trigg | jer                  |                    |                                |
| "Trigger on P | ercentage" Active    |                    | 5 %                            |
| "Trigger on V | <i>alue</i> " Active |                    | 0 mΩ To 4000 mΩ                |
| Menu Permi    | ssions               |                    |                                |
| "Trigger on P | ercentage" Enabled   |                    | "% of Reading" Enabled         |
| "Trigger on V | alue" Enabled        |                    | "Lower/Upper Value" Enabled    |
| "Averaging"   | Enabled              |                    | "Bluetooth" Enabled            |
| ExLRT         |                      |                    |                                |
| Averaging Ac  | tive                 |                    | Bluetooth Active               |
| Allow Uncalit | orated Probes        |                    | Allow Uncalibrated ExLRT       |
|               |                      |                    | Cancel Save                    |

• Configurations can be deleted by selecting the configuration from the list and clicking the *Delete* button. Note that a configuration can only be deleted if it is not currently assigned to any users.

#### SOFTWARE MANUAL

#### MK TEST SYSTEMS

### 8.2 Configuration Settings

#### Modes To Display:

This section controls the functionality available on the ExLRT device.

- *Continuous*: enables continuous measurement mode.
- *Single shot*: enables single shot measurement mode.
- **Default Manual Mode**: If both *Continuous* and *Single shot* modes are enabled, this setting determines which mode will be selected as the default mode on the device.
- **Settings:** enables the Settings menu. Disabling this option hides its child menus, Measurement, Calibration & System.
- **Calibration:** enables the Settings > Calibration menu.
- *Measurement Parameters:* enables the *Settings > Measurement* menu.

#### Default Trigger:

- **Trigger on Percentage Active**: enables the trigger on percentage mode. Switching on this option allows the default trigger percentage value to be set.
- **Trigger on Value Active**: enables the trigger on value mode. Switching on this option allows the default low and high trigger values to be set.

#### **Menu Permissions:**

This section controls if the specified options are editable on the ExLRT device.

- **Trigger on Percentage**: allows the trigger on percentage mode to be switched on/off on the device.
- % of Reading: allows the trigger % of reading value to be changed on the device.
- *Trigger on Value*: allows the trigger on value mode to be switched on/off on the device.
- Lower/Upper Value: allows the lower and upper trigger values to be set on the device.
- **Averaging**: allows averaging measurement mode to be switched on/off on the device.
- **Bluetooth**: allows Bluetooth functionality to switched on/off on the device.

#### ExLRT:

This section controls device specific parameters.

- Averaging Active: enable measurement averaging by default.
- Allow Uncalibrated Probes: allow measurements to be taken using unverified cables.
- Bluetooth Active: enables Bluetooth functionality by default (if available).
- Allow Uncalibrated ExLRT: allow measurements to be taken when the ExLRT is not calibrated.

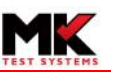

## **9** CALIBRATION VERIFICATION

It is recommended that the calibration verification process is carried out using 5 calibrated standards which are available from MK Test Systems Ltd. An associated calibration verification program is required which is a text file that holds the precise resistance values for the relevant standards as shown in the example below:

| CertNo  | PartNo   | SerialNo | Definition | Туре  | Actual | Min     | Max     |
|---------|----------|----------|------------|-------|--------|---------|---------|
| E14606A | BLR-0238 | 7        |            | Loop  | 34.404 | 33.3159 | 35.4921 |
| E14606A | BLR-0238 | 7        | V1 to V2   | Joint | 0.964  | 0.8048  | 1.1232  |
| E14606A | BLR-0238 | 7        | V1 to V3   | Joint | 4.456  | 4.1222  | 4.7898  |
| E14606A | BLR-0238 | 7        | V1 to V4   | Joint | 9.99   | 9.3795  | 10.6005 |

The file format for the calibration verification program is .CSV and the information required is:

- o Certificate Number (Calibration standard certificate number)
- Part Number (Calibration standard part number)
- o Serial Number (Calibration standard serial number)
- *Definition* (Joint measurement points)
- o **Type** (Loop or Joint)
- **Actual** (Nominal Resistance in m $\Omega$ )
- o *Minimum* (Minimum allowable resistance in mΩ)
- o *Maximum* (Maximum allowable resistance in m $\Omega$ )

This information is recorded on the calibration standards, see example below:

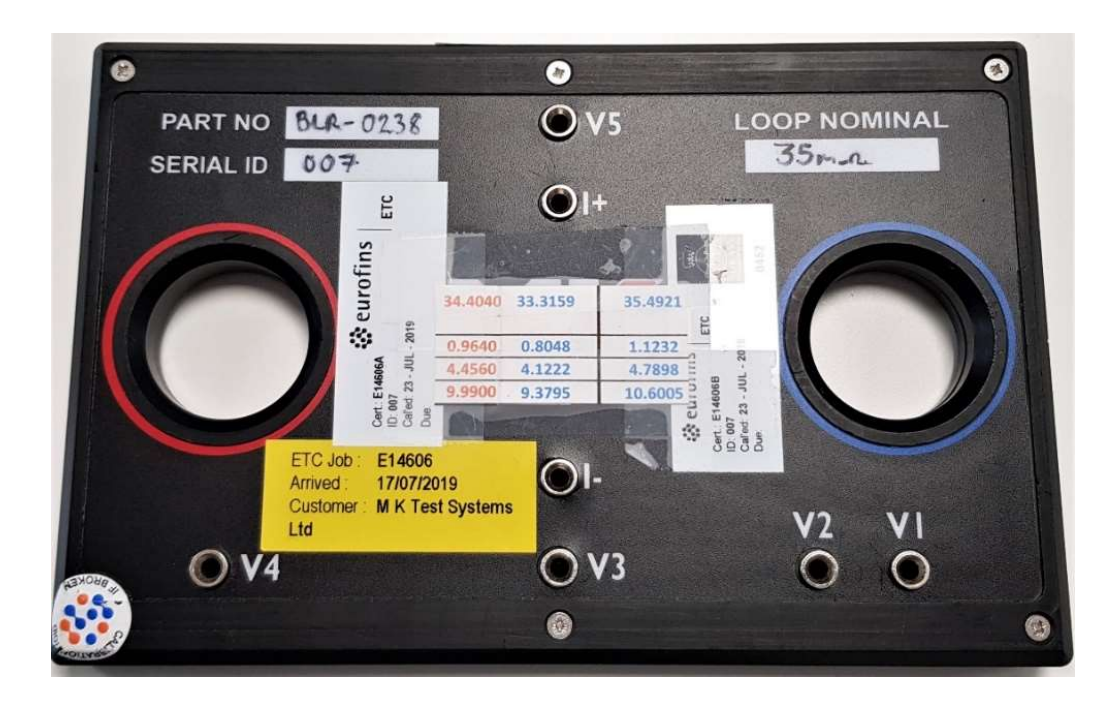

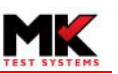

- 9.1 Importing a verification test program
  - Connect the ExLRT to the PC running the ExLRT application using the USB cable.
  - Log in to the ExLRT application as an Administrator.
  - From the *Home Page*, select *Verification* from the *Calibration* menu.
  - Select the *Import* button to load a verification program.
  - Navigate to the relevant verification program and select Open.
  - The following warning message will be displayed:

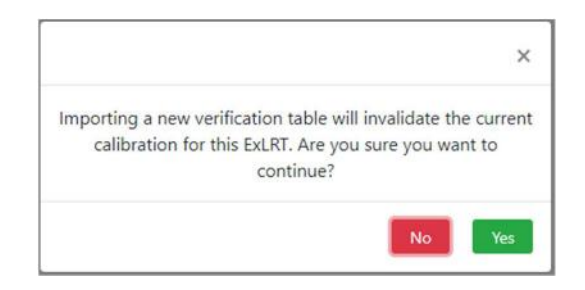

- Select Yes to continue
- The verification program will be displayed:

|                    | ExLF | (I - Verif | ication          |            | ExLRT Test Unit - COM6 *<br>Calibration has expired |
|--------------------|------|------------|------------------|------------|-----------------------------------------------------|
| TEMS EXIRT - C     |      |            |                  |            | Log Out (Administrator)                             |
|                    |      | Calibra    | tion has expired |            |                                                     |
| Settings           |      |            |                  |            |                                                     |
| Expiry (Months) 1  | 2    |            | Warning (Days)   | 14         |                                                     |
|                    |      |            |                  |            | Save                                                |
| E14605A - BLR-0237 |      |            |                  |            |                                                     |
| Loop               | Min. | 4.0766 mΩ  | Max.             | 5.0594 mΩ  |                                                     |
| Joint - V1 to V2   | Min. | 0.0238 mΩ  | Max.             | 0.1030 mΩ  |                                                     |
| Joint - V1 to V3   | Min. | 0.4625 mΩ  | Max.             | 0.5879 mΩ  |                                                     |
| Joint - V1 to V4   | Min. | 1.1553 mΩ  | Max.             | 1.3535 mΩ  |                                                     |
| E14606A - BLR-0238 |      |            |                  |            |                                                     |
| Loop               | Min. | 33.3159 mΩ | Max.             | 35.4921 mΩ |                                                     |
| Joint - V1 to V2   | Min. | 0.8048 mΩ  | Max.             | 1.1232 mΩ  |                                                     |
| Joint - V1 to V3   | Min. | 4.1222 mΩ  | Max.             | 4.7898 mΩ  |                                                     |
|                    |      |            |                  |            |                                                     |

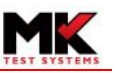

9.2 Setting the calibration expiry and warning period

The calibration expiry period can be set on the *Verification* screen. In addition, a warning can be set to alert the user of the approaching expiry date.

| Settings        |    |                |    |      |
|-----------------|----|----------------|----|------|
| Expiry (Months) | 12 | Warning (Days) | 14 |      |
|                 |    |                |    | Save |

- To set the calibration expiry period, enter the number of months that the calibration will be valid for.
- To set the warning period enter the number of days, prior to the expiry date, that a warning message will be displayed.
- 9.3 Running a verification
  - Ensure that the ExLRT is not connected to its mains charging cable.
  - To begin the verification process, select *Run Verification*.
  - The operator is instructed to run loop and joint tests on each of the calibration standards in turn. The example below is for a loop test on a 35mΩ standard:

| $\mathbf{M}$           | ExLRT - Test Running                                                                                       | ExLRT Test Unit - COM6 -<br>Calibration has expired |
|------------------------|----------------------------------------------------------------------------------------------------|-----------------------------------------------------|
| EST SYSTEMS            | ExLRT • Calibration • Local Users • Manual Test •                                                          |                                                     |
|                        | Calibration Verification (Loop)<br>E14606 - BLR-0238                                                       |                                                     |
|                        | Waiting For Loop Measurement                                                                               |                                                     |
| >                      | Please connect the loop clamps to BLR-0238 and press the green button on the inline controller to continue |                                                     |
| Details                | Min. 33.3159 mΩ<br>Max. 35.4921 mΩ                                                                         |                                                     |
| Γ                      |                                                                                                    |                                                     |
|                        |                                                                                                    |                                                     |
| © 2019 - MK Test Syste | Stop Test<br>ms - v1.0.0.15162                                                                             |                                                     |

• For the loop measurements, the green LED on the inline controller will light to indicate that a measurement can be taken. Press the green button to proceed.

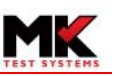

• The result is displayed automatically once the test is complete. If the measurement is within the acceptable range, the result box is highlighted green and a green tick is displayed next to the result.

|                 | ExLRT - Test Running                                 | ExLRT Test Unit - COM6 *<br>Calibration has expired |
|-----------------|------------------------------------------------------|-----------------------------------------------------|
| EST SYSTEMS     | Ext.RT * Calibration * Local Users * Manual Test *   | Log Out (Administrator)                             |
|                 | Calibration Verification (Loop)<br>E14606 - BLR-0238 |                                                     |
|                 | Measurement Complete                                 |                                                     |
| >               | Min. 33.3159 mΩ<br>Max, 35.4921 mΩ                   |                                                     |
| Details         | Measured Resistance 34.441 mΩ 🗸                      |                                                     |
|                 |                                                      |                                                     |
|                 | Stop Test Reject Accept                              |                                                     |
| © 2019 - MK Tes | t systems - v1.0.0.15162                             |                                                     |

- To accept a loop measurement and proceed to the next measurement, select the *Accept* button. The green button on the inline controller can also be used to accept a loop result.
- If the result is outside of the acceptable range, the result box is highlighted red and a red cross is displayed next to the result.

|                    | ExLRT - Test Running                                 | ExLRT Test Unit - COM6 -<br>Calibration has expired |  |
|--------------------|------------------------------------------------------|-----------------------------------------------------|--|
| TEST SYSTEMS       | ExLRT * Calibration * Local Users * Manual Test *    | Log Out (Administrator)                             |  |
|                    | Calibration Verification (Loop)<br>E14606 - BLR-0238 |                                                     |  |
|                    | Measurement Complete                                 |                                                     |  |
| *<br>*             | Min. 33.3159 mΩ<br>Max. 35.4921 mΩ                   |                                                     |  |
| Deta               | Measured Resistance 4.5736 m $\Omega$ 🗙              |                                                     |  |
|                    |                                                      |                                                     |  |
|                    | Stop Test. Reject Accept                             |                                                     |  |
| © 2019 - MK Test 5 | Systems - v1.0.0.15162                               |                                                     |  |

• To reject a loop measurement and repeat the test, select the *Reject* button. The red button on the inline controller can also be used to reject a loop result.

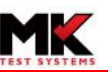

• For joint measurements, the operator is instructed to connect the probes to specific points on the calibration standard, as shown below.

|                     | ExLRT - Test Running                                                | ExLRT Test Unit - COM6 -<br>Calibration has expired |
|---------------------|---------------------------------------------------------------------|-----------------------------------------------------|
| TEST SYSTEMS        | ExtRT ▼ Calibration ▼ Local Users ▼ Manual Test ▼                   |                                                     |
|                     | Calibration Verification (Joint)<br>E14606 - BLR-0238 - V1 to V2    |                                                     |
|                     | Waiting For Joint Measurement                                       |                                                     |
| *                   | Please connect the joint probes to V1 to V2 on BLR-0238 to continue |                                                     |
| Details             | Min. 0.8048 mΩ<br>Max. 1.1232 mΩ                                    |                                                     |
|                     |                                                                     |                                                     |
|                     | Shee Test                                                           |                                                     |
| © 2019 - MK Test Sy | vystems - v1.0.0.15162                                              |                                                     |

- The test begins automatically when the probes make contact with the calibration standard.
- The result is displayed once the test is complete. For joint measurements, both the loop and joint results are shown.
- If the measurement is within the acceptable range, the result box is highlighted green and a green tick is displayed next to the result.

|                     | ExLRT - Test Running                                                | ExLRT Test Unit - COM6 •<br>Calibration has expired |
|---------------------|---------------------------------------------------------------------|-----------------------------------------------------|
| TEST SYSTEMS        | ExtRT * Calibration * Local Users * Manual Test *                   |                                                     |
|                     | Calibration Verification (Joint)<br>E14606 - BLR-0238 - V1 to V4    |                                                     |
|                     | Measurement Complete                                                |                                                     |
| Details <           | Min. 9.3795 mΩ<br>Max. 10.6005 mΩ<br>Measured Loop Value 34.5112 mΩ |                                                     |
| Γ                   | Measured Resistance 10.0345 mΩ 🗸                                    |                                                     |
|                     | Stop Test Reject Accept                                             |                                                     |
| © 2019 - MK Test Sy | vstems - v1.0.0.15162                                               |                                                     |

• To accept a joint measurement and proceed to the next measurement, select the *Accept* button. The green button on the probes can also be used to accept a joint measurement.

#### EXLRT

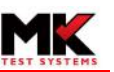

- To reject a joint measurement and repeat the test, select the *Reject* button. The red button on the probes can also be used to reject a joint measurement.
- If the result is outside of the acceptable range, the result box is highlighted red and a red cross is displayed next to the result.

|                     | ExLRT - Test Running                                             | ExLRT Test Unit - COM6 -<br>Calibration has expired |
|---------------------|------------------------------------------------------------------|-----------------------------------------------------|
| EST SYSTEMS         | ExLRT * Calibration * Local Users * Manual Test *                | Log Out (Administrator)                             |
|                     | Calibration Verification (Joint)<br>E14606 - BLR-0238 - V1 to V2 |                                                     |
|                     | Measurement Complete                                             |                                                     |
| *                   | Min. 0.8048 mΩ<br>Max. 1.1232 mΩ                                 |                                                     |
| Deta                | Measured Loop Value 34.4986 mΩ                                   |                                                     |
| Γ                   | Measured Resistance 4.511 mΩ 🛛 🗙                                 |                                                     |
|                     | Stan Test                                                        |                                                     |
| © 2019 - MK Test Sy | stems - v1.0.0.15162                                             |                                                     |

• Once all of the verification tests are complete the following screen will be displayed:

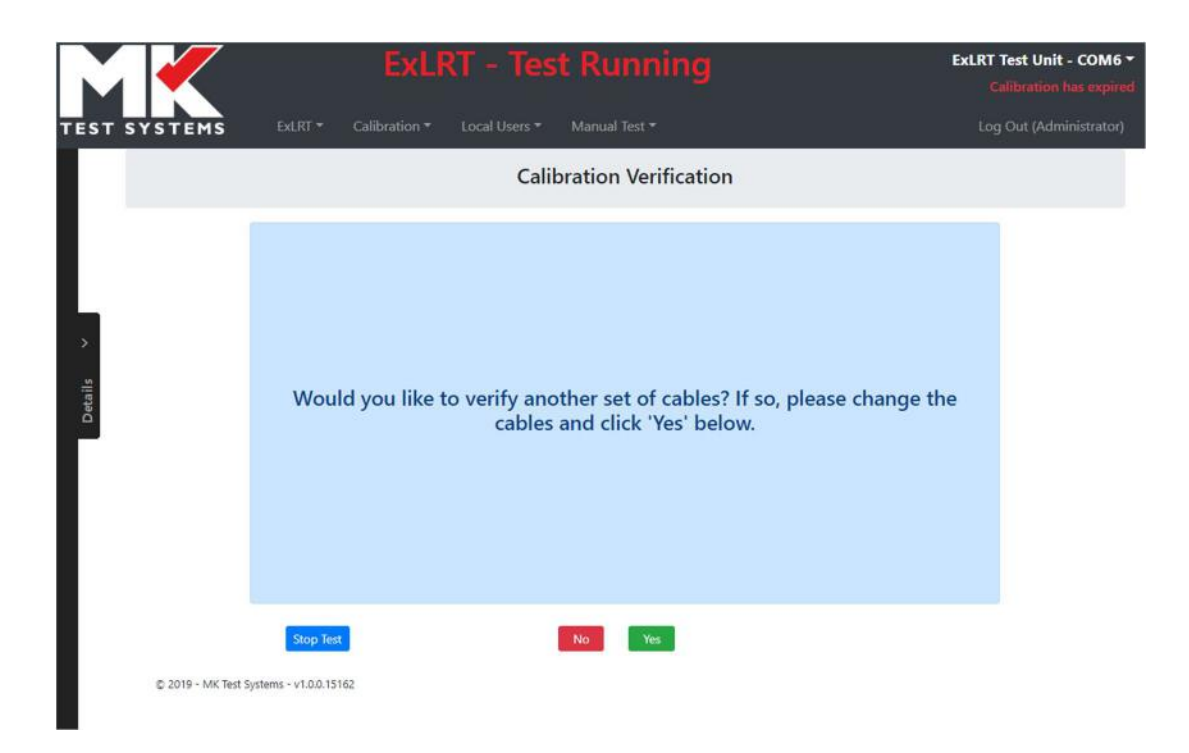

- Select *No* to complete the calibration verification.
- The calibration expiry date will now be displayed on the *Verification* screen.

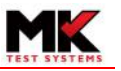

- 9.4 Verification warning messages
  - During a test, if the drive clamp is opened, the following warning message will be displayed:

| $\mathbf{M}$  | Exl                        | RT - Test Running                                    | ExLRT Test Unit - COM6 -<br>Calibration has expired |
|---------------|----------------------------|------------------------------------------------------|-----------------------------------------------------|
| EST SYSTEMS   |                            |                                                      |                                                     |
|               |                            | Calibration Verification (Loop)<br>E14606 - BLR-0238 |                                                     |
|               |                            | Measurement Complete                                 |                                                     |
| >             |                            | Min. 33.3159 mΩ<br>Max. 35.4921 mΩ                   |                                                     |
| Detai         |                            | Drive coupler open                                   |                                                     |
|               |                            |                                                      |                                                     |
|               | Stop Test                  | Take Another Measurement                             |                                                     |
| © 2019 - MK T | est Systems - v1.0.0.15162 |                                                      |                                                     |

• If the sense clamp is open, the following warning message will be displayed:

|                     |                      | LRT - Te | ExLRT Test Unit - COM6 -<br>Calibration has expired |  |
|---------------------|----------------------|----------|-----------------------------------------------------|--|
| TEST SYSTEMS        |                      |          |                                                     |  |
|                     |                      | Calibr   | ation Verification (Loop)<br>E14606 - BLR-0238      |  |
|                     |                      |          | Measurement Complete                                |  |
| >                   |                      |          | Min. 33.3159 mΩ<br>Max. 35.4921 mΩ                  |  |
| Deta                |                      | S        | ense coupler open                                   |  |
|                     |                      |          |                                                     |  |
| I                   | Stop Test            | )        | Take Another Measurement                            |  |
| © 2019 - MK Test 5) | stems - v1.0.0.15162 |          |                                                     |  |

• During a joint measurement, if the probes are lifted off the calibration standard before the measurement has been made, the following warning will be displayed:

|                    | ExLRT - Test Running                                             | ExLRT Test Unit - COM6 -<br>Calibration has expired |  |
|--------------------|------------------------------------------------------------------|-----------------------------------------------------|--|
| TEST SYSTEMS       |                                                                  |                                                     |  |
|                    | Calibration Verification (Joint)<br>E14606 - BLR-0238 - V1 to V2 |                                                     |  |
|                    | Measurement Complete                                             |                                                     |  |
| Details <          | Min. 0.8048 mΩ<br>Max. 1.1232 mΩ<br>Probes not connected to UUT  |                                                     |  |
| Г                  |                                                                  |                                                     |  |
|                    | Stop Test                                                        |                                                     |  |
| © 2019 - MK Test S | ystems - v1.0.0.15162                                            |                                                     |  |
|                    |                                                                  |                                                     |  |
|                    |                                                                  |                                                     |  |

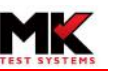

#### 9.5 Running a verification using multiple cables

All cables that are going to be used with the ExLRT must be verified together as part of one calibration verification. The verification program can be repeated automatically for each set of cables.

• Once the verification program is complete, the following message is displayed:

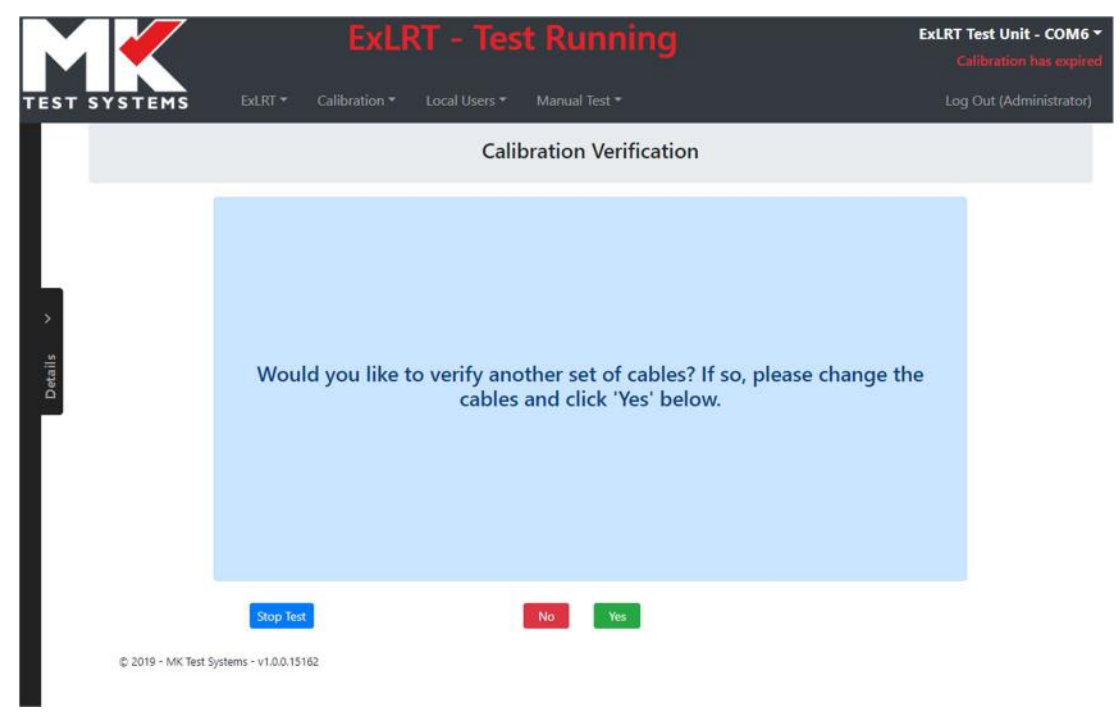

- To verify another set of cables, remove the verified cables from the ExLRT, plug in the unverified set and select *Yes*.
- The verification program will then run through all of the verification measurements again from the beginning.
- This process should be repeated for all cables that may be used with the ExLRT.

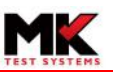

# 9.6 Calibration verification certificate

• Once the calibration verification program is complete, the certificate is displayed automatically.

| YSTEMS Extra                                                                                                    |                                                      | ation * Local Users * Manual Test *            |              |       |  |
|----------------------------------------------------------------------------------------------------|------------------------------------------------------|------------------------------------------------|--------------|-------|--|
|                                                                                                    |                                                      |                                                |              | Print |  |
| MK EQUIPMENT                                                                                                    |                                                      |                                                |              |       |  |
| Equipment descri                                                                                                    | ption: MK Test System                                | ns - ExLRT                                     |              |       |  |
| Manufac                                                                                                    | turer: MK Test System                                | ns Ltd                                         |              |       |  |
| Pai                                                                                                    | t No.: P/N: 12345                                    |                                                |              |       |  |
| Seria                                                                                                    | I No.: 12345                                         |                                                |              |       |  |
| Parameters file                                                                                                    | name: XLR-706-00 Ver                                 | rification 35mOhm                              |              |       |  |
| DATE OF CALIBRATION                                                                                                    | 23 Dec 2019                                          |                                                |              |       |  |
| CALIBRATION DUE                                                                                                    | 23 Jan 2020                                          |                                                |              |       |  |
| CALL DE LICION                                                                                                    | 100 15263                                            |                                                |              |       |  |
| S/W REVISION                                                                                                    | 1.0.0.1.2202                                         |                                                |              |       |  |
| F/W REVISION                                                                                                    | 1.3.22026                                            |                                                |              |       |  |
| S/W REVISION<br>F/W REVISION<br>OVERALL RESULT                                                                                                    | 1.3.22026<br>Pass                                    |                                                |              |       |  |
| S/W REVISION<br>F/W REVISION<br>OVERALL RESULT<br>CALIBRATED BY                                                                                                    | 1.3.22026<br>Pass<br>MKEngineer                      |                                                |              |       |  |
| S/W REVISION<br>F/W REVISION<br>OVERALL RESULT<br>CALIBRATED BY<br>CALIBRATION TOOLS USED                                                                                                    | 1.3.22026<br>Pass<br>MKEngineer                      |                                                |              |       |  |
| S/W REVISION<br>F/W REVISION<br>OVERALL RESULT<br>CALIBRATED BY<br>CALIBRATION TOOLS USED<br>Part No.                                                                                                    | 1.3.22026<br>Pass<br>MKEngineer<br>Serial No.        | Calibration C                                  | ertificate   |       |  |
| CALIBRATION TOOLS USED Part No. BLR-0238                                                                                                    | 1.3.22026<br>Pass<br>MKEngineer<br>Serial No.<br>007 | Calibration C<br>E14606                        | ertificate   |       |  |
| S/W REVISION<br>F/W REVISION<br>OVERALL RESULT<br>CALIBRATED BY<br>CALIBRATION TOOLS USED<br>Part No.<br>BLR-0238<br>CABLES USED                                                                          | 1.3.22026<br>Pass<br>MKEngineer<br>Serial No.<br>007 | Calibration C<br>E14606                        | ertificate   |       |  |
| S/W REVISION<br>F/W REVISION<br>OVERALL RESULT<br>CALIBRATED BY<br>CALIBRATION TOOLS USED<br>Part No.<br>BLR-0238<br>CABLES USED<br>Type Part No.                                                         | 1.3.22026<br>Pass<br>MKEngineer<br>Serial No.<br>007 | Calibration C<br>E14606<br>Serial No.          | ertificate   |       |  |
| S/W REVISION       F/W REVISION       OVERALL RESULT       CALIBRATED BY       CALIBRATION TOOLS USED       Part No.       BLR-0238       CABLES USED       Type     Part No.       Loop     Loop Calibra | 1.3.22026<br>Pass<br>MKEngineer<br>Serial No.<br>007 | Calibration C<br>E14606<br>Serial No.<br>54631 | F/W Revision |       |  |

- If all of the measurements are within the allowable limits, the *Overall Result* will show as *Pass*. In this case the *Date of Calibration* will be displayed as well as the *Calibration Due* date.
- If any of the measurements fall outside of these limits then the Overall Result will be a Fail.
- The certificate includes all the part numbers and serial numbers of the calibration standards and cables that were used during the verification.
- The measurements can be viewed by selecting the *Show/Hide Results* button at the bottom of the certificate.

Show/Hide Results

| RESULTS         |                  |                           |           |           |                  |      |
|-----------------|------------------|---------------------------|-----------|-----------|------------------|------|
| Loop Serial No. | Joint Serial No. | Standard Definition       | Min. (mΩ) | Max. (mΩ) | Measurement (mΩ) |      |
| 54631           |                  | BLR-0238 - 007            | 33.3159   | 35.4921   | 34.408           | Pass |
| 54631           | 2                | BLR-0238 - 007 (V1 to V2) | 0.8048    | 1.1232    | 0.9571           | Pass |
| 54631           | 2                | BLR-0238 - 007 (V1 to V3) | 4.1222    | 4.7898    | 4.4791           | Pass |
| 54631           | 2                | BLR-0238 - 007 (V1 to V4) | 9.3795    | 10.6005   | 10.0009          | Pass |

• The *Standard Definition* is made up of the part number and serial number of the calibration standard. For joint measurements, the joint test points are shown in brackets.

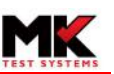

• To print the certificate, select the *Print* button and then select the relevant printer from the *Destination* menu and then click *Print*.

| MK EQUIPMENT       |                                   | Certificate                                    | of Calibration        | v1.0      |                  |       | Fillit        | L.            | sneet of p | ap |
|--------------------|-----------------------------------|------------------------------------------------|-----------------------|-----------|------------------|-------|---------------|---------------|------------|----|
| Equipm             | ment description<br>Manufacturier | MK Test Systems - ExLRT<br>MK Test Systems Ltd |                       |           |                  |       | Destination   | Hain Office S | HARP M.    | ,  |
|                    | Part No.:<br>Serial No.:          | P/NL 12345<br>12345                            |                       |           |                  |       |               |               |            |    |
| Para               | eneters filename:                 | XLR-706-00 Verification 3                      | (SmOllym              |           |                  |       |               |               |            |    |
| DATE OF CALIBRATIO | ION                               | 23 Dec 2019<br>23 Jan 2020                     |                       |           |                  |       | Pages         | All           |            | -  |
| W REVISION         |                                   | 10015261                                       |                       |           |                  |       |               |               |            |    |
| /W REVISION        |                                   | 13.22026                                       |                       |           |                  |       |               |               |            |    |
| OVERALL RESULT     |                                   | Pass                                           |                       |           |                  |       | Copies        | 1             |            |    |
| CALIBRATED BY      |                                   | MKEnginaer                                     |                       |           |                  |       |               |               |            |    |
| CALIBRATION TOOL   | LS USED                           |                                                |                       |           |                  | =     | Colour        | Colour        |            |    |
| Part No.           | Serie                             | el No.                                         | Calibration Cartifica | te .      |                  |       |               |               |            |    |
| BLR-0238           | 007                               |                                                | £14606                |           |                  |       |               |               |            |    |
|                    |                                   |                                                |                       |           |                  | =     | More settings |               |            | 1  |
| Type               | Part No.                          |                                                | Sarial No.            | F/W R     | evition          |       |               |               |            |    |
| Loop               | Loop Cabla A                      |                                                | 54631                 | 1.3       |                  |       |               |               |            |    |
| Abiint .           | Joint Cable A                     |                                                | 2                     | 1.3       |                  |       |               |               |            |    |
| RESULTS            |                                   |                                                |                       |           |                  | =     |               |               |            |    |
| Loop Serial No.    | Joint Serial No.                  | Standard Definition                            | Min. (mD)             | Max. (mD) | Measurement (mD) |       |               |               |            |    |
| \$4631             |                                   | BLR-0238 - 007                                 | 33,3159               | 35.4821   | 34.408           | Pass  |               |               |            |    |
| 54631              | 2                                 | 8LR-0238 - 007 (V1 to                          | V2) 0.8048            | 1.1232    | 0.9571           | Paris |               |               |            |    |
| 54631              | 2                                 | 8LR-0238 - 007 (V1 to                          | V3) 4.1222            | 4.7898    | 4,4791           | Para  |               |               |            |    |
| 54631              | 2                                 | BLR-0238 - 007 (V1 to                          | 940 9.3795            | 10.6005   | 10.0009          | Pass  |               |               |            |    |

- To save the certificate as a PDF, select the *Print* button and then select *Save as PDF* from the Destination menu and then click *Save*. The browser *Save As* window will then open allowing a file name and location to be selected.
- The verification results can also be exported by selecting the *Export Data* button. The export file format is *json* and will be automatically transferred to your browser's downloads folder.
- Following a successful verification, the certificate can be accessed from the *Verification* screen whenever the ExLRT device is connected to a PC by clicking the <u>View Certificate</u> button located below the verification data.
- If the calibration verification fails, the certificate is not stored, and the *View Certificate* button will not be visible on the *Verification* screen.

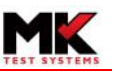

# **10 APPENDIX**

10.1 Installing the ExLRT software on a PC

Example software installer: 5 ExLRTSetup\_x.x.x.xxxx.exe

Note that the software version number is included in the file name

- Copy the ExLRT installer to the PC.
- Double click the ExLRT software installer. The following window will be displayed:

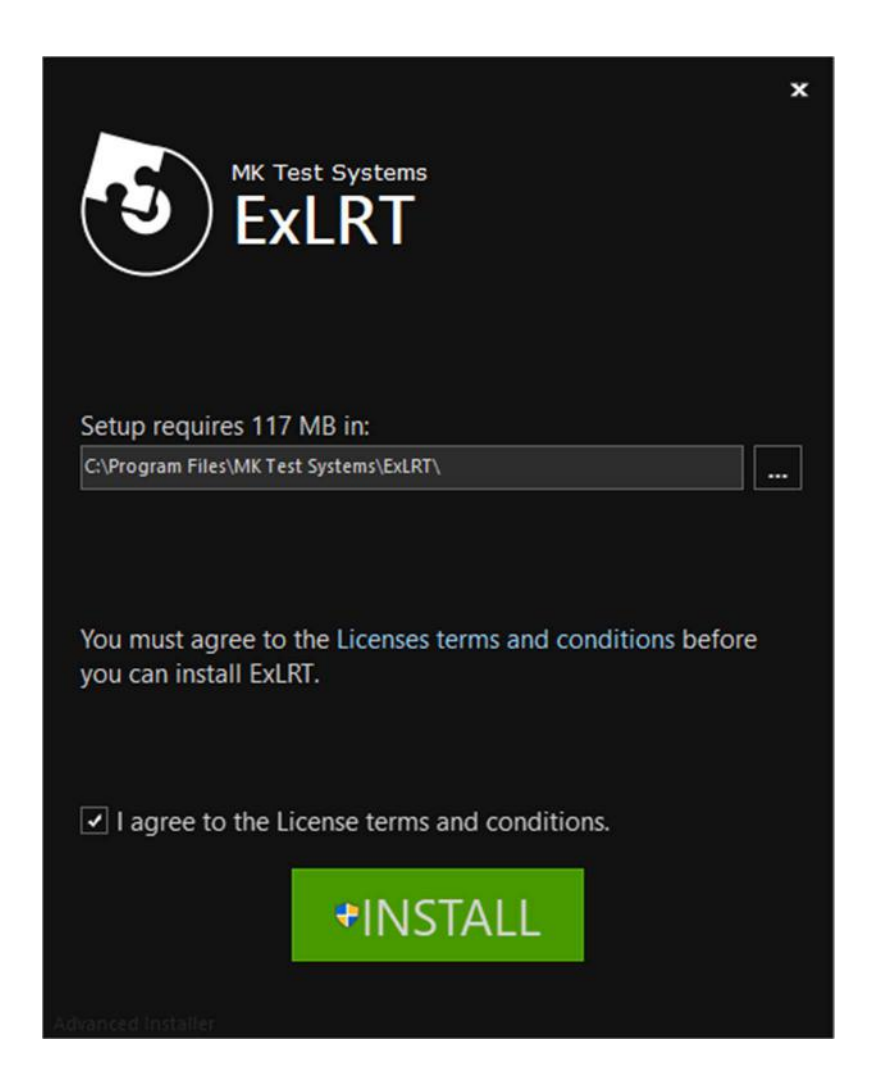

- Note that the installer will automatically check for several prerequisite programs. If these are not present they will be installed first. In this case, it is recommended that the default settings & locations are used, as prompted by the installer.
- The default installation path is shown. This location is recommended but can be amended if necessary.
- License terms and conditions can be accessed by clicking the link.
- Tick the box to agree with the License terms and conditions.
- Click the INSTALL button to proceed.

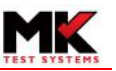

• The Installation will proceed automatically:

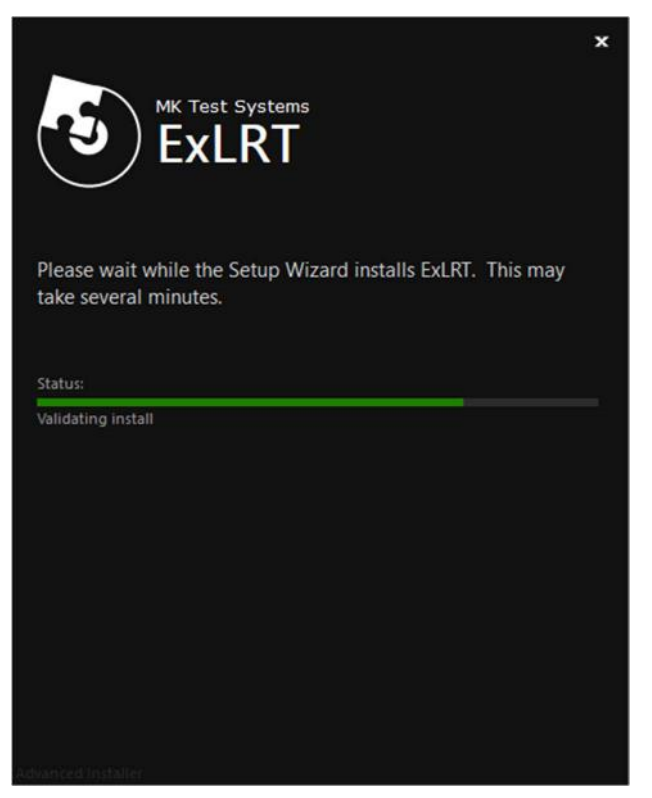

• Once the installation is complete, the following confirmation will be displayed:

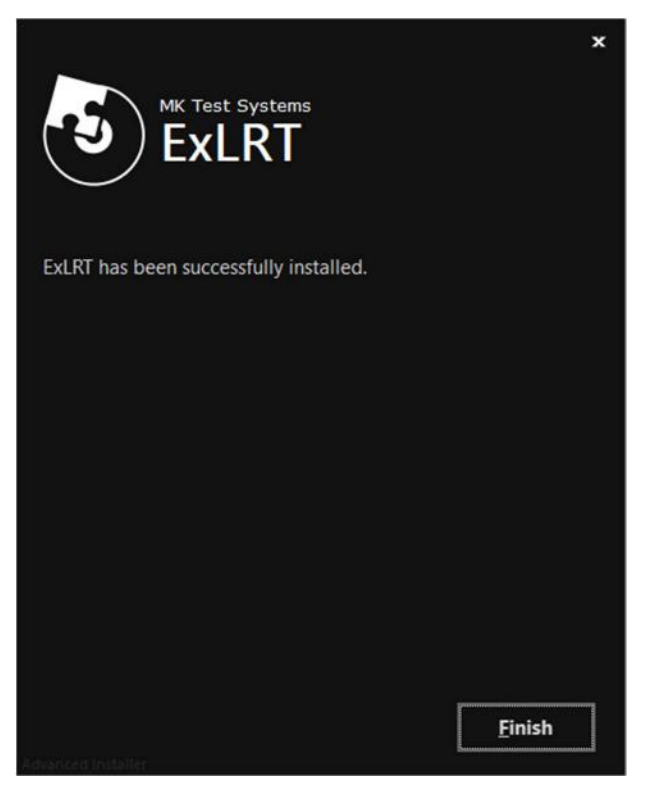

- Click Finish.
- A shortcut will now be present on the PC's Desktop.
- Open a web browser. *Google Chrome* is recommended.
- Double click the ExLRT shortcut Icon.
- The ExLRT application will open automatically in a new browser window.

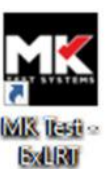